# **The Public Procurement Bulletin**

In this document you will find out how to search and browse notices and plans of procurement procedures in the Public Procurement Bulletin (BZP) available on the e-Procurement platform.

## How to use the manual

If there is a "paw" icon cursor on the page in the PDF file, it means that the item is clickable.

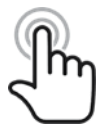

When you click on it, you will automatically be taken to that point in the document.

# Index

| BZP – home page                        | 2  |
|----------------------------------------|----|
| BZP – not logged-in users              | 3  |
| BZP – a contracting body               | 4  |
| BZP – an economic operator             | 5  |
| BZP – a subscriber                     | 6  |
| Searching for notices and plans in BZP | 7  |
| Saving search filters                  | 10 |
| My search filters                      | 11 |
| BZP before 1 January 2021              | 12 |

### **BZP** – home page

To open the website of the Public Procurement Bulletin, go to the e-Procurement Platform website, which is available at <u>https://ezamowienia.gov.pl</u>. Then select the "BZP (the Public Procurement Bulletin)" tile.

The following features, depending on the on the type of user of the system, may be available at homepage of the Public Procurement Bulletin.

- Browse notices and plans of proceedings search engine for all notices and plans of procurement procedures in the Public Procurement Bulletin.
- Subscriptions and search filters handling with the search filters of notices and plans of procurement procedures and subscriptions.
- My notices domestic notices and and concessions of the contracting body logged-in user.
- My plans a list of plans of procurement procedures of the contracting body logged-in user.
- New notices a module for adding of domestic notices and concession by the contracting body.
- BZP before 1 January 2021 publication and browsing of notices for proceedings initiated before 1 January 2021.

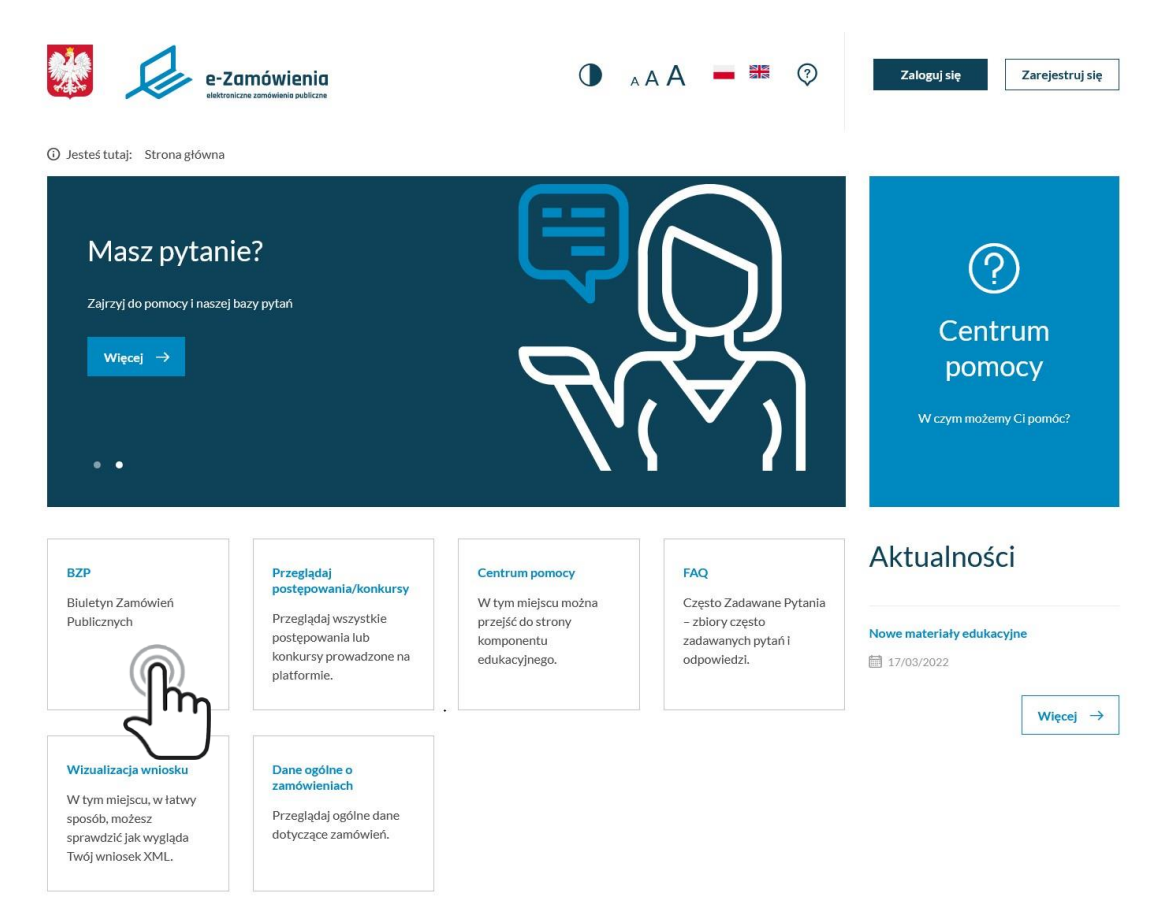

The e-Procurement Platform homepage

## **BZP** – not logged-in users

The following features are available for not logged-in users:

- Browsing of notices and plans of procurement procedures in the Public Procurement Bulletin.
- The Public Procurement Bulletin before 1 January 2021.

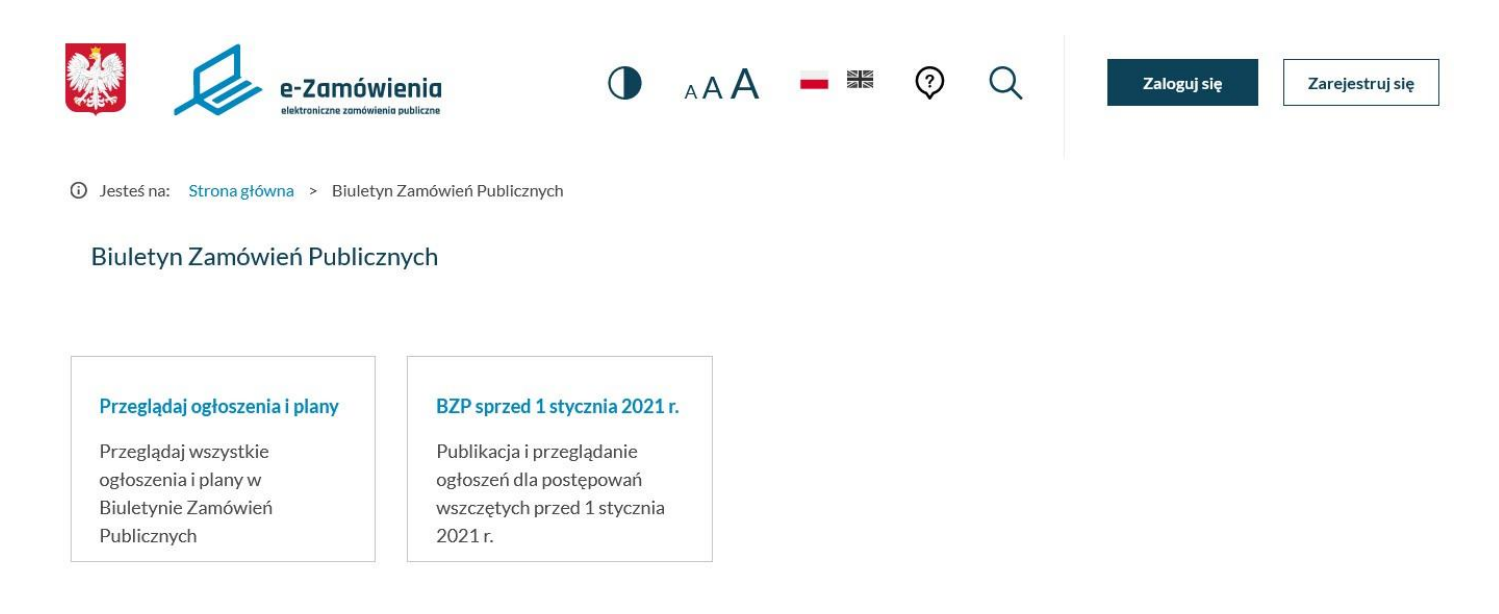

BZP - a not logged-in user

## **BZP** –a contracting body

The following features are available for a contracting body logged-in user:

- Browsing of notices and plans of procurement procedures in the Public Procurement Bulletin.
- Handling with the search filters of notices and plans of procurement procedures and subscriptions.
- Browsing of list of notices of the contracting body.
- Browsing of list of plans of procurement procedures of the contracting body.
- Adding of domestic notice.
- The Public Procurement Bulletin before 1 January 2021.

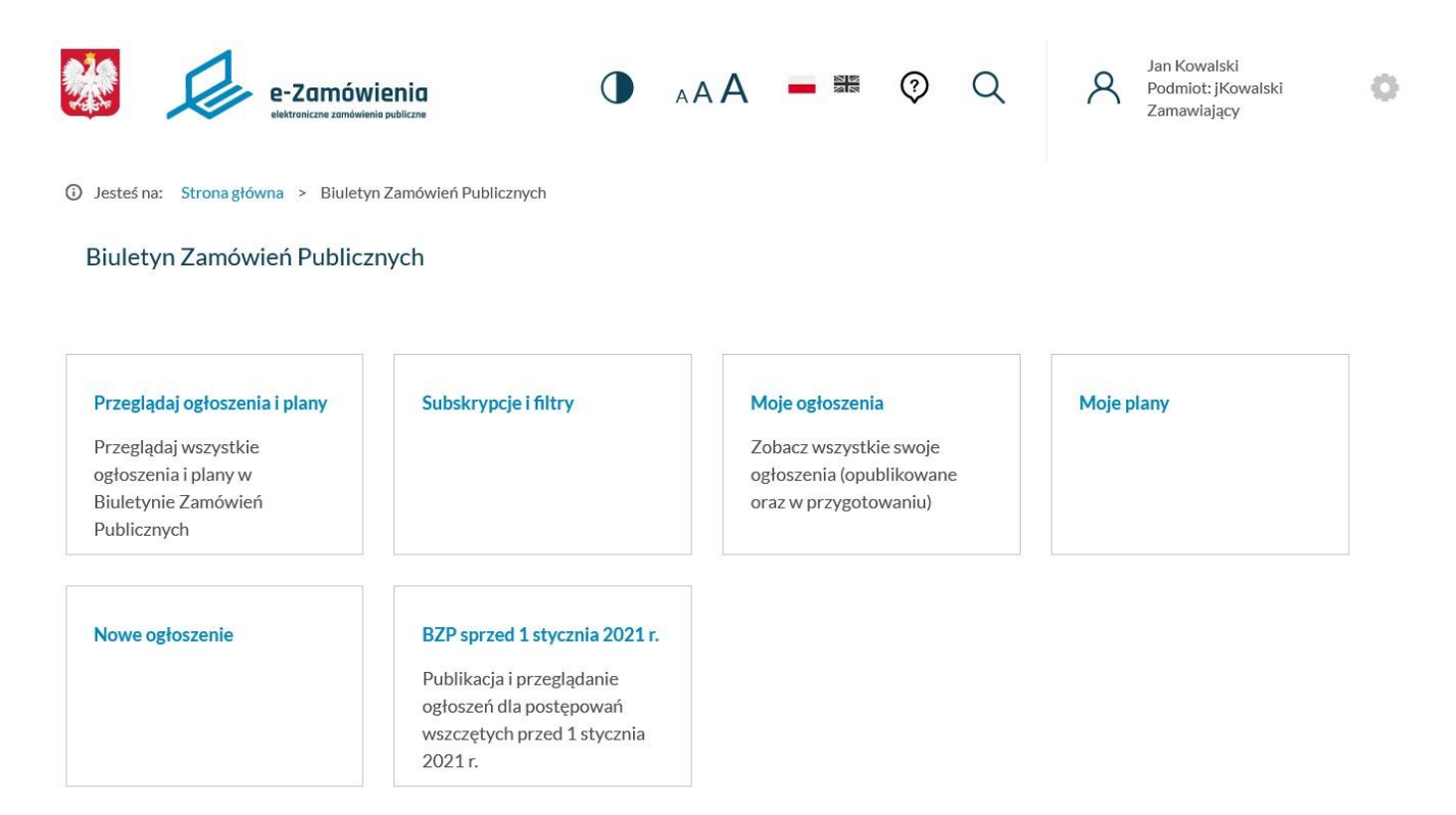

BZP - a contracting body

# BZP – an economic operator

Following features are available for logged-in economic operators:

- Browsing of notices and plans of procurement procedures in the Public Procurement Bulletin.
- Handling with the search filters of notices and plans of procurement procedures s and subscriptions.
- The Public Procurement Bulletin before 1 January 2021.

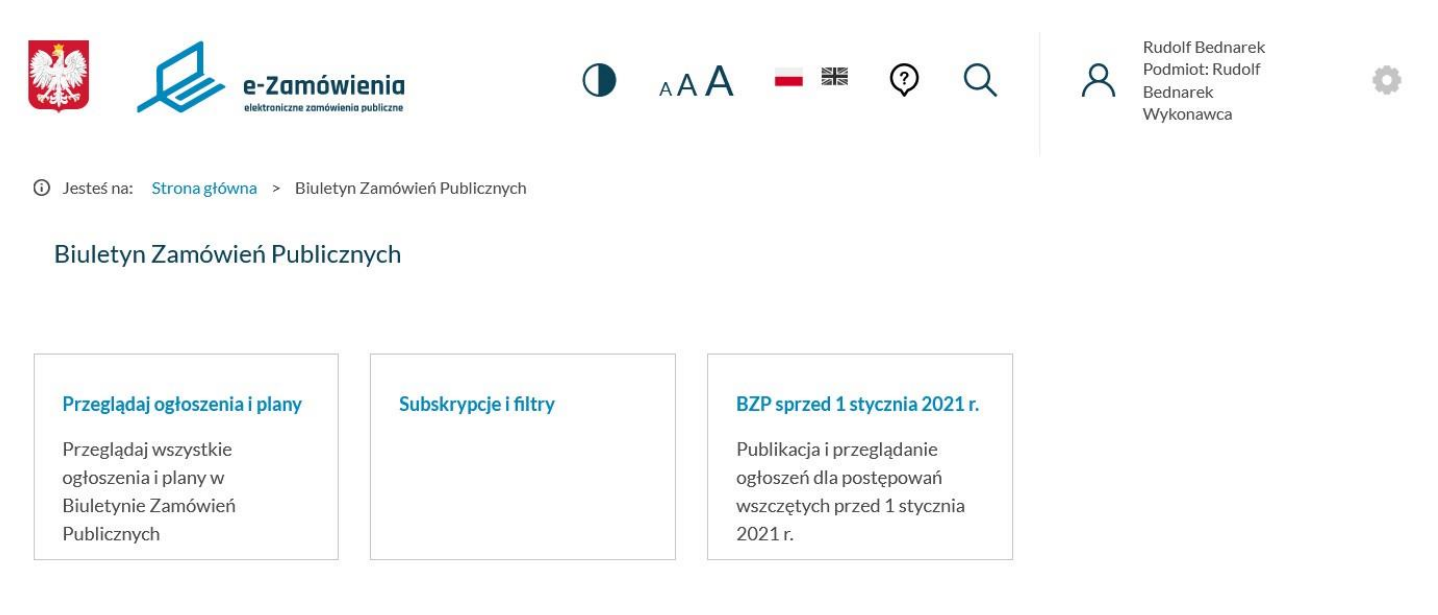

BZP – an economic operator

Following features are available for logged-in subscribers of simplified account:

- Browsing of notices and plans of procurement procedures in the Public Procurement Bulletin.
- Handling with the search filters of notices and plans of procurement procedures and subscriptions.
- The Public Procurement Bulletin before 1 January 2021.

(i) Jesteś na: Strona główna > Biuletyn Zamówień Publicznych

#### Biuletyn Zamówień Publicznych

#### Przeglądaj ogłoszenia i plany

Przeglądaj wszystkie ogłoszenia i plany w Biuletynie Zamówień Publicznych

#### Subskrypcje i filtry

Publikacja i przeglądanie ogłoszeń dla postępowań wszczętych przed 1 stycznia 2021 r.

BZP sprzed 1 stycznia 2021 r.

BZP – a subscriber

# Searching for notices and plans of procurement procedures

To search for notices, click on the "Browse notices and plans" tile".

The "Browse notices and plans" feature is applied to filtering and searching all the notices, both domestic and EU, and plans of plans of procurement procedures published in the Public Procurement Bulletin.

Browsing notices is available to all users of the Platform, including not logged-in users.

③ Jesteś na: Strona główna > Biuletyn Zamówień Publicznych > Przeglądaj ogłoszenia

### Przeglądaj ogłoszenia

```
Biuletyn Zamówień Publicznych
```

| Filtruj ogłosze                                                                                            | enia                                                                         |                   |              |                          |              |                           |             |                    |                              |            |
|----------------------------------------------------------------------------------------------------|------------------------------------------------------------------------------|-------------------|--------------|--------------------------|--------------|---------------------------|-------------|--------------------|------------------------------|------------|
| Szukaj według frazy:                                                                                       |                                                                              |                   | Procedura:   |                          |              |                           | Rodza       | j ogłoszenia:      |                              |            |
|                                                                                                    |                                                                              |                   | Wybierz      | 8                        |              | ~                         | Wy          | rbierz             |                              | ~          |
| Data publikacji:                                                                                           | Data publika                                                                 | cji:              | Termin skład | dania ofert:             | Termin s     | kładania ofert:           |             |                    |                              |            |
| od                                                                                                    | do                                                                           |                   | od           |                          | do           |                           |             | Sz                 | ukaj                         |            |
| Więcej filtrów                                                                                             | )                                                                            |                   |              |                          |              |                           |             |                    | Zapisz filtr                 | Mojefiltry |
| RODZAJ<br>OGŁOSZENIA<br>NR<br>OGŁOSZENIA<br>Ogłoszenie o planie<br>postępowań<br>2020/8ZP<br>00000105/02/P | nazwa<br>zamówienia 🔗                                                        | NAZWA<br>ZAMAWIAJ | IĄCEGO 🗘     | MIEJSCOWOŚ<br>ZAMAWIAJĄC | ść<br>cego 🗢 | WOJEWÓDZTW<br>ZAMAWIAJĄCE | 0 🔨<br>50 💙 | DATA<br>PUBLIKACJI | TERMIN<br>SKŁADANIA<br>OFERT | Szczegół   |
| Ogłoszenie o planie<br>postępowań<br>2020/BZP<br>00000105/01/P                                             |                                                                              |                   |              |                          |              |                           |             | 03.11.2020         |                              | Szczegół   |
| Ogłoszenie o<br>zamówieniu<br>2020/BZP<br>00000104/01                                                      | Test przygotowania<br>postępowania w trybie<br>podstawowym w.1<br>03.11.2020 | Test1 S2          |              |                          |              |                           |             | 03.11.2020         | 06.11.2020                   | Szczegół   |
| Ogłoszenie o<br>zamówieniu<br>2020/BZP<br>00000103/01                                                      | Test przygotowania<br>postępowania w trybie<br>podstawowym w.1<br>03.11.2020 | Test1 S2          |              |                          |              |                           |             | 03.11.2020         | 06.11.2020                   | Szczegół   |

Browsing notices

### Searching for notices in BZP

By default, the system presents basic filters that allow to search for notices and plans of procurement procedures with the following criteria:

- Phrase any sequence characters appearing in the name of the notice or the plan of procurement procedures.
- Procedure domestic/EU to choose from.
- Notice type a list of all types of notices and plans; if the procedure has been selected, then the domestic or EU notices and plans will be presented respectively..
- Date range for the notice and plan publication.
- Date range for the time limit for submission of tenders.

After clicking on "More filters", advanced search filters for notices and action plans of procurement procedures will be available:

- Type of the procurement procedure.
- Subject matter of the contract or name of its part.
- Type of the contracting body.
- Number of the notice.
- The CPV code.
- Result of the procedure.
- The contracting body data.
- The economic operator data.

After clicking on the "Search" button "search" all the notices and plans of procurement procedures, complying the criteria entered in the filters search, will be reported. The notices and plans of procurement are by default sorted by publication date – from the latest to the oldest ones.

By setting up a subscription by selecting a voivodeship from the list, the user will receive in the result only the domestic notices.

The list may be sorted by each column by clicking on the arrow next to the header of the selected column.

# Searching for notices in BZP

(j) Jesteś na: Strona główna > Biuletyn Zamówień Publicznych > Przeglądaj ogłoszenia

# Przeglądaj ogłoszenia

Biuletyn Zamówień Publicznych

### Filtruj ogłoszenia

| Szukaj według frazy: |                  | Procedura:                |                          | Rodzaj ogłoszenia:    |           |  |
|----------------------|------------------|---------------------------|--------------------------|-----------------------|-----------|--|
|                      |                  | Wybierz                   | ~                        | Wybierz               | ~         |  |
| Data publikacji:     | Data publikacji: | Termin składania ofert:   | Termin składania ofert:  | Rodzaj zamówienia:    |           |  |
| od 🛱                 | do 🛗             | od 🛗                      | do 🛅                     | Wybierz               | ~         |  |
| Tryb zamówienia:     |                  | Przedmiot zamówienia/nazv | va części:               | Rodzaj zamawiającego: |           |  |
| Wybierz              | ~                |                           |                          | Wybierz               | ~         |  |
| Numer ogłoszenia:    |                  | Kod CPV:                  |                          | Wynik postępowania:   |           |  |
|                      |                  |                           |                          | Wybierz               | ~         |  |
| Zamawiający          |                  |                           |                          |                       |           |  |
| Nazwa:               | Krajowy num      | er identyfikacyjny:       | Miejscowość:             | Województwo:          | Kraj:     |  |
|                      |                  |                           |                          | Wybierz 🗸             | Wybierz 🗸 |  |
| Wykonawca            |                  |                           |                          |                       |           |  |
| Nazwa:               | Krajowy num      | er identyfikacyjny:       | Miejscowość:             | Województwo:          | Kraj:     |  |
|                      |                  |                           |                          | Wybierz 🗸             | Wybierz 🗸 |  |
| Mniej filtrów        |                  |                           | Zapisz filtr Moje filtry | Szu                   | ıkaj      |  |

Browsing notices - more filters

### Saving search filters

In order to save the user's custom filters, click the "Save filter" button after entering values in the appropriate filter fields..

System will present a form where entering own name for saved filter is required. It is also possible to specify whether the filter is to be the default filter and to sign up for a subscription. It is possible to save many custom filters for the user.

Setting the default filter will result searching and presenting results in accordance with the default filter at the next session.

It is possible to set just one default filter. Setting another default filter will cause the previously selected default filter to be deselected as the default filter.

Selecting "Subscribe" means the user is subscribed to the subscription, i.e. receiving notifications about new notices and plans of procurement procedures published in the Public Procurement Bulletin that meet the criteria of the saved filter.

Subscription will be confirmed by e-mail.

| ③ Jesteś na: Strona główna                     | <ul> <li>Biuletyn Zamówień Public</li> </ul> | znych > Przeglądaj ogłoszeni | ia                            |                    | Zapisz filtr                                                                 | ×                    |
|------------------------------------------------|----------------------------------------------|------------------------------|-------------------------------|--------------------|------------------------------------------------------------------------------|----------------------|
| Przeglądaj ogło<br>Biuletyn Zamówień Publiczny | oszenia<br><sup>ch</sup>                     |                              |                               |                    | Nazwa filtra: *<br>Ogl. o zamówieniu listopad<br>Ustaw filtr jako domyślny 🜑 |                      |
| Filtruj ogłoszenia<br>Szukaj według frazy:     |                                              | Procedura:                   |                               | Rodzaj ogłoszenia: | Subskrybuj  OPCJE Rodraj optosenia Optosenia ozanówieniu                     |                      |
| Data publikacji:<br>2020-11-01                 | Data publikacji:<br>2020-11-06               | Termin składania ofert:      | Termin składania ofert:<br>do | Szukaj             | kioza jamowina<br>Rođaj zamavlajego<br>Terminskladania ofert                 | <u>Analuj</u> Zapica |
| Więcej filtrów                                 |                                              |                              |                               | Zapisz filtr       | 3                                                                            |                      |

Browsing notices - saving filters

# **My filters**

The user can select one of the defined custom filters from the search engine level. To do this, click the "My filters" button in the BZP search engine.

| rzeglądaj ogł<br>Iletyn Zamówień Publiczr | oszenia          |  |              |             |              |             |                    |   |  |
|-------------------------------------------|------------------|--|--------------|-------------|--------------|-------------|--------------------|---|--|
| Filtruj ogłoszenia                        |                  |  |              |             |              |             |                    |   |  |
| Szukaj według frazy:                      |                  |  | Procedura:   |             |              |             | Rodzaj ogłoszenia: |   |  |
|                                           |                  |  | Wybierz      |             |              | ~           | Wybierz            | ~ |  |
| Data publikacji:                          | Data publikacji: |  | Termin skład | ania ofert: | Termin skład | ania ofert: |                    |   |  |
| od 🗎                                      | do               |  | od           |             | do           |             | Szukaj             |   |  |
|                                           |                  |  |              |             |              |             |                    |   |  |

Clicking "My filters" will present a form with a list of the user's own filter names.

After selecting one of the filters, the system will search for notices and plans of procurement procedures published in the BZP in accordance with the criteria defined in the selected filter and will present the result in the list.

| Wybierz filtr                         | ×                  |
|---------------------------------------|--------------------|
| Ogł. o zamówieniu listopad (domyślny) |                    |
| Tryb podstawowy zamówienia            |                    |
|                                       | Zarządzaj filtrami |
|                                       |                    |
| Browsing notices - my f               | ilters             |

Clicking on "Manage filters" will take the user to the "Subscriptions and filters" view.

## **BZP before 1 January 2021**

In order to present notices published in the Public Procurement Bulletin before January 1, 2021, click on the "BZP before 1 January 2021" button.

#### ing

(j) Jesteś na: Strona główna > Biuletyn Zamówień Publicznych

#### Biuletyn Zamówień Publicznych

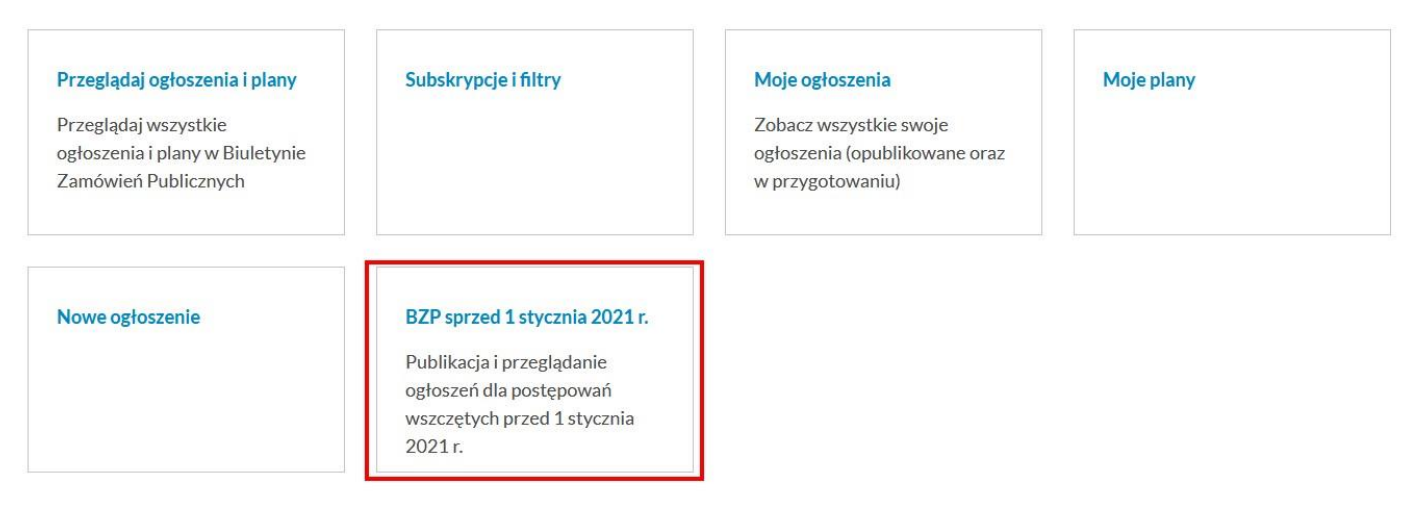

BZP before 1 January 2021

After clicking, the system redirects the user to the website <a href="https://bzp.uzp.gov.pl/">https://bzp.uzp.gov.pl/</a>